# **NWD2205 QUICK START GUIDE**

# **Overview**

The NWD2205 is a USB wireless network adapter for your computer. The NWD2205 is compatible with WPS (Wi-Fi Protected Setup).

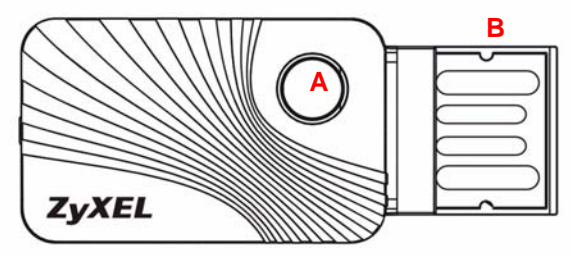

- A: LED and also a WPS button
- B: USB connector.

# Übersicht

Der NWD2205 ist ein drahtloser USB-Netzwerkadapter für Ihren Computer. Der NWD2205 ist WPS-kompatibel (WPS = "Wi-Fi Protected Setup"; Wi-Fi-geschütztes Setup).

- A: LED sowie WPS-Taste
- B: USB-Anschluss

### Vista general

El NWD2205 es un adaptador USB de red inalámbrica para su ordenador. El NWD2205 es compatible con WPS (Wi-Fi Protected Setup).

A: LED y también un botón WPS B: Conector USB

# Présentation

Le NWD2205 est un adaptateur de réseau sans fil compatible WPS (Wi-Fi Protected Setup) pour votre ordinateur.

- A: Une LED et un bouton WPS
- B: Connecteur USB

# Cenni generali

NWD2205 è un adattatore di rete wireless USB per computer. NWD2205 è compatibile WPS (Wi-Fi Protected Setup).

- A: LED e anche un pulsante WPS
- B: Connettore USB

# **Overzicht**

De NWD2205 is een draadloze USB netwerk adapter voor uw computer. De NWD2205 is compatibel met WPS (Wi-Fi Beschermde Setup).

- A: LED en ook een WPS-knop
- B: USB-poort

### Översikt

NWD2205 är en trådlös USB-nätverksadapter för din dator. NWD2205 är WPS (Wi-Fi Protected Setup) -kompatibel.

- A: Indikatorlampa samt en WPS-knapp
- B: USB-anslutning

# 1. Install the Software

Visit www.zyxel.com for driver and software updates.

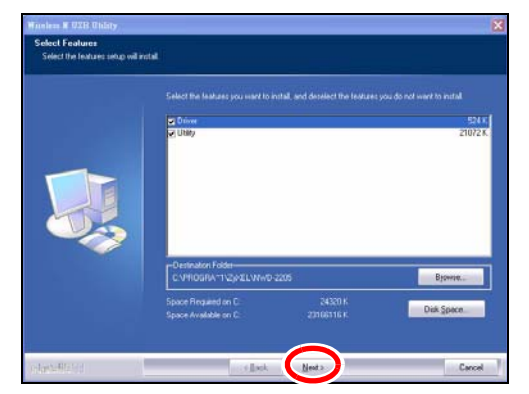

- 1. Insert the included CD into the CD-ROM drive on your computer.
- 2. When the Select Features screen displays, click Next to install the ZyXEL utility and driver. If the screen does not display, locate and double-click an .exe file in the Setup folder on the CD.
- 3. Follow the on-screen instructions to install both the ZyXEL utility and the device driver. Alternatively, install the driver only and use Windows WLAN configuration tool to configure the NWD2205 with Windows XP, Windows Vista or Windows 7. See the User's Guide for more information.
- **4.** You will need to restart your computer after installing the ZyXEL utility and driver. Make sure you have saved your work before continuing.

# Installation der Software

#### Besuchen Sie www.zyxel.com für Treiber und Software Updates.

- 1. Legen Sie die mitgelieferte CD in das CD-ROM-Laufwerk des Computers ein.
- 2. Wenn die Select Features angezeigt wird, klicken Sie auf Next, um das ZyXEL Utility und den Treiber zu installieren. Wenn auf dem Bildschirm nichts angezeigt wird, klicken Sie doppelt auf die Ausführungsdatei (.exe), die sich im Ordner Setup auf der CD befindet.
- 3. Führen Sie die Anweisungen auf dem Bildschirm aus, um das ZyXEL-Utility und den Treiber zu installieren. Sie können anstatt dessen auch nur den Treiber installieren und mit dem Windows WLAN-Konfigurationstool den NWD2105 mit Windows XP, Windows Vista oder Windows 7 konfigurieren. Weitere Informationen dazu finden Sie im Benutzerhandbuch.
- 4. Wenn Sie das ZyXEL Utility Programm installiert haben, muss der Computer neu gestartet werden. Stellen Sie sicher, dass Sie vor dem Neustart Ihre Arbeiten sichern!

# Instalar el software

Visite www.zyxel.com para actualizaciones de drivers y software.

- 1. Inserte el CD incluido en la unidad de CD-ROM de su ordenador.
- 2. Cuando aparezca Select Features en pantalla, haga clic en Next para instalar el software de ZyXEL y los drivers. Si no apareciera, localice y haga doble clic en el archivo .exe de la carpeta Setup que encontrará en el CD suministrado.

- 3. Siga las instrucciones en pantalla para instalar la utilidad ZyXEL y el controlador del dispositivo. Alternativamente, puede instalar únicamente el controlador (Driver) y utilizar la herramienta de configuración Windows WLAN para configurar el NWD2205 con Windows XP, Windows Vista o Windows 7. Consulte la Guía del usuario para más información.
- Necesitará reiniciar su ordenador tras la instalación de la utilidad ZyXEL. Asegúrese de haber guardado su trabajo antes de continuar.

# Installation du logiciel

# Visitez le site www.zyxel.com pour les mises à jour de pilote et de logiciel.

- 1. Insérez le CD inclus dans le lecteur CD-ROM de votre ordinateur.
- Lorsque l'ecran affiche Select Features, cliquez sur Next pour installer l'utilitaire et le pilote de ZyXEL. Si l'écran ne s'affiche pas, localisez et exécutez le fichier .exe dans le dossier Setup du CD.
- 3. Suivez les instructions à l'écran pour installer à la fois l'utilitaire ZyXEL et le pilote. Autrement, installez uniquement le pilote et utilisez l'outil de configuration Windows WLAN pour configurer le NWD2205 avec Windows XP, Windows Vista ou Windows 7. Consultez le guide de l'utilisateur pour plus d'informations.
- Vous devrez redémarrer votre ordinateur après avoir installé l'utilitaire du ZyXEL. Vérifiez que vous avez sauvegardé votre travail avant de continuer.

# Installare il Software

#### Visitare www.zyxel.com per gli aggiornamenti di driver e software.

1. Inserire il CD fornito a corredo nell'unità CD-ROM del computer.

- Quando il Select Features visualizza sullo schermo, fare clic su Next per installare l'utility e il driver ZyXEL. Se la schermata non viene visualizzata, individuare un file con estensione ".exe" nella cartella Setup del CD e fare doppio su di esso.
- Seguire le istruzioni visualizzate per installare sia l'utility ZyXEL che il driver di periferica. In alternativa, installare solo il driver e utilizzare lo strumento di configurazione WLAN di Windows per configurare l'NWD2205 con Windows XP, Windows Vista o Windows 7. Consultare la Guida dell'utente per ulteriori informazioni.
- **4.** Sarà necessario riavviare il computer dopo l'installazione dell'utility ZyXEL. Assicurarsi di aver salvato il lavoro prima di continuare.

# Installeer de software

Bezoek www.zyxel.com voor updates van de driver en de software.

- 1. Plaats de bijgevoegde cd in de CD-ROM drive van uw computer.
- 2. Wanneer de Select Features scherm verschijnt, klikt u op Next om de ZyXel voorziening en driver te istalleren. Als het scherm niet verschijnt, kunt u een .exe-bestand op de cd opzoeken en daarop dubbelklikken.
- 3. Volg de aanwijzing op het scherm om de ZyXel en de device driver te installeren. U kunt ook alleen het stuurprogramma installeren en het Windows WLAN-configuratietool gebruiken om de NWD2205 met Windows XP, Windows Vista of Windows 7 te configureren. Zie uw gebruikershandleiding voor meer informatie.
- Na het installeren van de ZyXEL voorziening en driver zult u de computer opnieuw moeten opstarten. Zorg ervoor dat u uw werk opgeslagen heeft voordat u verder gaat.

# Installera programvaran

Besök www.zyxel.com för de senaste drivrutinerna och programuppdateringarna.

- 1. Sätt i den medföljande CD-skivan i CD-ROM-enheten i datorn.
- När Select Features skärm visas, klicka på Next för att installera ZyXELs verktyg och drivrutin. Om skärmen inte visar något, leta reda på och dubbelklicka på en .exe-fil i mappen Setup (inställning) på CD-skivan.
- 3. Följ anvisningarna på skärmen för att installera både ZyXELverktyget och enhetsdrivrutinen. Alternativt kan du installera enbart drivrutinen och använda Windows WLAN-konfigurationsverktyg för att konfigurera NWD2205 med Windows XP, Windows Vista eller Windows 7. Se bruksanvisningen för mer information.
- **4.** Du måste starta om datorn när du installerat ZyXEL-verktyget. Kontrollera att du har sparat ditt arbete innan du fortsätter.

# 2. Install the Hardware

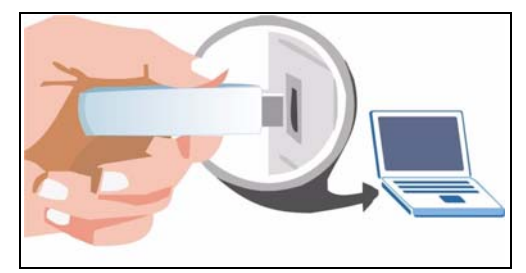

- 1. Locate an available USB port on the computer.
- Insert the NWD2205 into an available USB port on the computer. The NWD2205's LED (light) turns on if it is properly inserted.

# Never bend, twist or force the NWD2205 into the port. If there is not enough space to attach the NWD2205, use the included USB cable.

#### Installieren der Hardware

- 1. Machen Sie einen freien USB-Anschluss am Computer ausfindig.
- 2. Schließen Sie den NWD2205 an einen freien USB-Anschluss des Computers an.

Die LED des NWD2205 beginnt zu leuchten, sobald das Gerät angeschlossen ist.

Stecken Sie den NWD2205 ohne starken Druck und ohne Drehen in den Anschluss. Wenn nicht genügend Platz für den NWD2205 vorhanden ist, können Sie auch das mitgelieferte USB-Kabel verwenden.

#### Instalar el Hardware

- 1. Localice una ranura USB disponible en el equipo.
- Inserte el NWD2205 en un puerto USB disponible en el ordenador. El LED (luz) del NWD2205 se enciende cuando está correctamente insertado.

Nunca doble, tuerza o fuerce el NWD2205 dentro del puerto. Si no hay espacio suficiente para insertar el NWD2205, utilice el cable USB incluido.

### Installer le matériel

- 1. Recherchez un emplacement USB disponible sur l'ordinateur.
- Insérez le NWD2205 dans un port USB disponible de l'ordinateur. La LED (voyant) du NWD2205 s'allume s'il est correctement inséré.

Ne jamais courber, vriller, ou forcer le NWD2205 dans le port. Si il n'y a pas suffisamment d'espace pour connecter le NWD2205, utilisez le câble USB fourni.

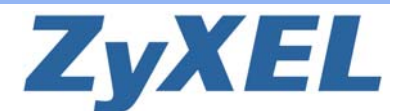

# **NWD2205 QUICK START GUIDE**

#### Installazione dell'hardware

- 1. Individuare uno slot USB libero nel computer.
- Inserire l'NWD2205 in una porta USB libera del computer. Il corretto inserimento dell'NWD2205 viene segnalato dall'accensione dell'indicatore.

Non curvare, torcere o forzare l'NWD2205 nella porta. Se non c'è spazio sufficiente per collegare l'NWD2205, utilizzare il cavo USB fornito a corredo.

### Installeer de Hardware

- 1. Lockaliseer een beschikbare USB poort op de computer.
- Plaats de NWD2205 in een beschikbare USB poort op de computer. DeNWD2205 LED (licht) gaat aan indien het juist geplaatst is.

Buig, draai of forceer nooit deNWD2205 in de poort. Als er niet voldoende ruimte is om deNWD2205 te bevestigen, gebruik dan de bijgesloten USB kabel.

### Installera maskinvaran

- 1. Leta reda på en tillgänglig USB-port på datorn.
- För in NWD2205 i en ledig USB-port på datorn. NWD2205s LED-lampa tänds om enheten är rätt isatt.

Du får aldrig böja, tvinga eller vrida in NWD2205 i porten. Om det saknas utrymme för anslutning av NWD2205, använd den medföljande USB-kabeln.

# 3. Connect with WPS

To connect wirelessly to an Access Point (AP) with the NWD2205, use the WPS button.

- 1. Place a WPS-enabled AP within range of the NWD2205.
- Press the WPS button on both devices for between one and three seconds. It doesn't matter which button is pressed first. You must press the second button within two minutes of pressing the first one. The LED flashes steadily once they are connected.

See the User's Guide for information about how to manually connect to a wireless device using the ZyXEL utility.

# Verbinden mit WPS

Um mit dem NWD2205 eine drahtlose Verbindung zu einem AP (Access Point) herzustellen, verwenden Sie die WPS-Taste.

- 1. Setzen Sie einen WPS-aktivierten AP in die Reichweite des NWD2205.
- 2. Drücken Sie an beiden Geräten zwischen einer und drei Sekunden auf die WPS-Taste. Dabei ist es egal, welche Taste Sie zuerst drücken. Jedoch muss die zweite Taste spätestens zwei Minuten nach dem Drücken der ersten Taste gedrückt werden.

Sobald die Verbindung besteht, leuchtet die LED ohne zu blinken. Eine Beschreibung, wie Sie ein Drahtlosgerät mit dem ZyXEL-Utility manuell anschließen, finden Sie im Benutzerhandbuch.

# **Conectar con WPS**

Para conectar de forma inalámbrica a un Punto de Acceso (PA) con el NWD2205, utilice el botón WPS.

1. Coloque un PA con WPS dentro del alcance del NWD2205.

 Mantenga presionado el botón WPS en ambos dispositivos entre uno y tres segundos. No importa qué botón presione antes pero no deben pasar más de dos minutos entre la presión de uno y otro. El LED quedará iluminado fijo una vez conectados.

Consulte la Guía del usuario para información acerca de cómo conectar manualmente con un dispositivo inalámbrico usando la utilidad ZyXEL.

### **Connecter avec WPS**

Pour vous connecter sans fil à un Point d'accès (AP) avec le NWD2205, utilisez le bouton WPS.

- 1. Placez un AP compatible WPS à portée du NWD2205
- Appuyez sur le bouton WPS sur les deux périphériques pendant une à trois secondes. L'ordre de pression des boutons n'a pas d'importance. Vous devez appuyer sur le second bouton dans les deux minutes qui suivent l'appui sur le premier. La LED clignote régulièrement une fois connectés.

Consultez le guide de l'utilisateur pour plus d'informations sur la connexion manuelle à un périphérique sans fil avec l'utilitaire de ZyXEL.

# **Conessione con WPS**

Per connettersi senza fili a un Access Point (AP) con l'NWD2205 utilizzare il pulsante WPS.

- 1. Collocare un AP-compatibile WPS all'interno del campo d'azione dell'NWD2205.
- 2. Premere il pulsante WPS su entrambi i dispositivi nell'arco di massimo 3 secondi. Non importa quale dei pulsanti viene premuto prima, occorre solo fare attenzione a premere il secondo pulsante entro due minuti dalla pressione del primo.

Il LED si accende fisso quando i dispositivi sono connessi

Consultare Guida dell'utente per informazioni su come connettersi manualmente a un dispositivo wireless utilizzando il programma di utilità di ZyXEL.

# Sluit op WPS aan

Gebruik de WPS-toets om draadloos verbinding NWD2205 te maken met een Access Point (AP).

- 1. Plaats WPS-enabled AP binnen bereik van de NWD2205.
- Druk tussen een en drie seconden op de WPS-toets op beide apparaten Het maakt niet uit welke toets als eerste ingedrukt wordt. U moet de tweede toets binnen twee minuten indrukken nadat de eerste toets is ingedrukt.

De LED knippert constant als de verbinding gemaakt is.

Zie ook uw gebruikershandleiding voor aanwijzingen hoe u handmatig een draadloos apparaat d.m.v. het ZyXEL-hulpprogramma aan kunt sluiten.

### Ansluta med WPS

För att ansluta trådlöst till en åtkomstpunkt (AP) med NWD2205, använd WPS-knappen.

- 1. Placera en WPS-aktiverad AP inom räckhåll för NWD2205.
- Tryck på WPS-knappen på båda enheter i en till tre sekunder. Det spelar ingen roll vilken knapp du trycker på först. Du måste trycka på den andra knappen inom två minuter efter det att du tryckt på den första.

Indikatorlampan blinkar stadigt när de väl är anslutna.

Se bruksanvisningen för information om hur du ansluter en trådlös enhet manuellt med ZyXEL-verktyget.

#### "INFORMAZIONI AGLI UTENTI"

Ai sensi dell'art. 13 del Decreto Legislativo 25 luglio 2005, n.151"Attuazione delle Direttive 2002/95/CE, 2002/96/CE e 2003/108/CE, relative alla riduzione dell'uso di sostanze pericolose nelle apparecchiature elettriche ed elettroniche, nonché allo smaltimento dei rifiuti"

Il simbolo del cassonetto barrato riportato sull'apparecchiatura o sulla sua confezione indica che il prodotto alla fine della propria vita utile deve essere raccolto separatamente dagli altri rifiuti.

La raccolta differenziata della presente apparecchiatura giunta a fine vita è organizzata e gestita dal produttore. L'utente che vorrà disfarsi della presente apparecchiatura dovrà quindi contattare il produttore e seguire il sistema che questo ha adottato per consentire la raccolta separata dell'apparecchiatura giunta a fine vita.

L'adeguata raccolta differenziata per l'avvio successivo dell'apparecchiatura dismessa al riciclaggio, al trattamento e allo smaltimento ambientalmente compatibile contribuisce ad evitare possibili effetti negativi sull'ambiente e sulla salute e favorisce il reimpiego e/o riciclo dei materiali di cui è composta l'apparecchiatura.

ZvXEL

Lo smaltimento abusivo del prodotto da parte del detentore comporta l'applicazione delle sanzioni amministrative previste dalla normativa vigente."

|          | V | V |   |
|----------|---|---|---|
| 1        | 1 | Ò | 1 |
| <u>_</u> | 1 |   | _ |
|          |   |   |   |

|                                                                                                    | Declaration o                                                                                             | Comornity                                                            |  |  |
|----------------------------------------------------------------------------------------------------|----------------------------------------------------------------------------------------------------|----------------------------------------------------------------------|--|--|
| ée, ZyXEL Commun<br>00, Taiwan, declare                                                                                                    | ications Corp., located at No<br>under our sole responsibility                                            | .6, Innovation Rd II, Science-Park, Hsin-Chu,<br>y that the product: |  |  |
| Product inform                                                                                                    | nation                                                                                                    |                                                                      |  |  |
| Product Name                                                                                                    | : Wireless N USB Adapt                                                                                    | tor                                                                  |  |  |
| Model Number                                                                                                    | : NWD2205                                                                                                 |                                                                      |  |  |
| Produced by                                                                                                    |                                                                                                    |                                                                      |  |  |
| Company Name                                                                                                    | : ZyXEL Communication                                                                                     | ZyXEL Communications Corporation                                     |  |  |
| Company Add.                                                                                                    | : No. 6, Innovation Road                                                                                  | No. 6, Innovation Road II, Science-Park, Hsin-Chu, 300, Taiwan       |  |  |
| o which this declara<br>ormative documents                                                                                                    | tion relates, is in conformi<br>c                                                                         | ty with the following standards or other                             |  |  |
| EN 301488-1 V18<br>EN 55022: 2006+A<br>EN 61000-3-2: 201<br>EN 61000-3-3: 201<br>EN 300328 V1.7.1<br>Safety EN 60950-<br>ollowing the provisi<br>nd LVD 2006/93/EI | H: 2008<br>M: 2007<br>56<br>38<br>2006<br>1: 2006<br>1: 2006+A11: 2009<br>ioms of 2004/108/EC: 92/3<br>C. | t/EEC Directive: 92/68/EEC, 99/3/EEC                                 |  |  |
| accordance with A                                                                                                    | nnex III of the Directive 190                                                                             | 0/5/EC                                                               |  |  |
| be TCF-File is locate                                                                                                    | ed at:                                                                                                    |                                                                      |  |  |
|                                                                                                    | : ZvXEL Communication                                                                                     | s Czech s.r.o.                                                       |  |  |
| Company Name                                                                                                    | s Modranska 621, 143 01 Praha 4, Czech Republic                                                           |                                                                      |  |  |
| Company Name<br>Company Addre                                                                                                    | ss <sup>1</sup> Modranska 621, 143 01                                                                     | 1 Praha 4, Czech Republic                                            |  |  |
| Company Name<br>Company Addre<br>erson is responsible                                                                                                    | ss <sup>1</sup> Modranska 621, 143 0<br>for marking this declaration                                      | 1 Praha 4, Czech Republic                                            |  |  |
| Company Name<br>Company Addre<br>erson is responsible                                                                                                    | ss <sup>1</sup> Modranska 621, 143 0<br>for marking this declaration<br>Milan Baran                       | t Praha 4, Czech Republic<br>v<br>VP Operations                      |  |  |
| Company Name<br>Company Addre<br>erson is responsible                                                                                                    | ss <sup>1</sup> Modranska 621, 143 0<br>for marking this declaration<br>Mian Baran<br>Name (Full Name)    | I Praha 4, Czech Republic VP Operations Position/Title               |  |  |
| Company Name<br>Company Addre<br>erson is responsible                                                                                                    | ss <sup>2</sup> Modranska 621, 143 0<br>for marking this declaration<br>Milan Baran<br>Name (Full Name)   | I Praha 4, Czech Republic VP Operations Position/Title               |  |  |

| ENGLISH                                                                                                    | DEUTSCH                                                                                                    | ESPAÑOL                                                                                                    |
|----------------------------------------------------------------------------------------------------|----------------------------------------------------------------------------------------------------|----------------------------------------------------------------------------------------------------|
| Viewing a Product's<br>Certifications<br>Go to www.zyvel.com.<br>Select your product from the drop-<br>own list box on the zyXEL home<br>age to go to that product's page.<br>Select the certification you wish to<br>lew from this page.                                                                           | Vorgehensweise zum<br>Aufrufen einer<br>Produktzertifizierung<br>• Gehen Sie auf www.zyxel.com.<br>• Wählen Sie Ihr Produkt aus der<br>Auswahlitse auf der ZyXEL<br>Homepage aus, um die Seite des<br>entsprechenden Produkts au/zurufen.<br>• Wählen Sie die Zertifizierung, die Sie<br>von dieser Seite aus aufrufen<br>möchten. | Procedimiento para ver las<br>certificaciones de un<br>producto<br>• Vaya a www.zyxel.com.<br>• Seleccione el producto que desea<br>en el cuadro de lista desplegable que<br>se encuentra en la página principal de<br>ZyXEL para obtener acceso a la<br>página de dicho producto.<br>• Seleccione la certificación que<br>desea ver en esta página. |
| FRANÇAIS                                                                                                    | ITALIANO                                                                                                    | NEDERLANDS                                                                                                    |
| consulter une(les)<br>Certification(s) du Produit<br>Connectez vous sur www.zyxel.com.<br>Sélectionnez votre produit dans la<br>ste déroulante se trouvant sur la page<br>'accueil ZyXEL pour accéder à la<br>age du produit concerné.<br>Sélectionnez sur cette page la<br>ertification que vous voulez consulter. | Certificazioni di un prodotto     Andare alla pagina www.zyxel.com     Nel sito ZyXEL, selezionare il proprio prodotto dall'elenco a discesa per andare alla pagina di quel prodotto.     Da questa pagina selezionare la certificazione che si vuole vedere.                                                                      | en het inzien van product<br>certificering(en)<br>• U gaat met uw browser naar de<br>website: www.zyxel.com<br>• U kunt nu de product pagina<br>opvragen door op de ZyXEL<br>thuispagina het product te selecteren<br>uit de lijst<br>• Nu selectert u de certificering die u<br>wilt inzien                                                         |
| SVENSKA                                                                                                    |                                                                                                    |                                                                                                    |
| Procedur för att visa en<br>produkts certifikat<br>Gå till www.zyxel.com<br>Välj din produkt från<br>ullgardinslistrutan på ZyXEL:s<br>emsida för att gå till denna produkts<br>ida.<br>Välj det certifikat du vill titta på från<br>enna sida                                                                      |                                                                                                    |                                                                                                    |

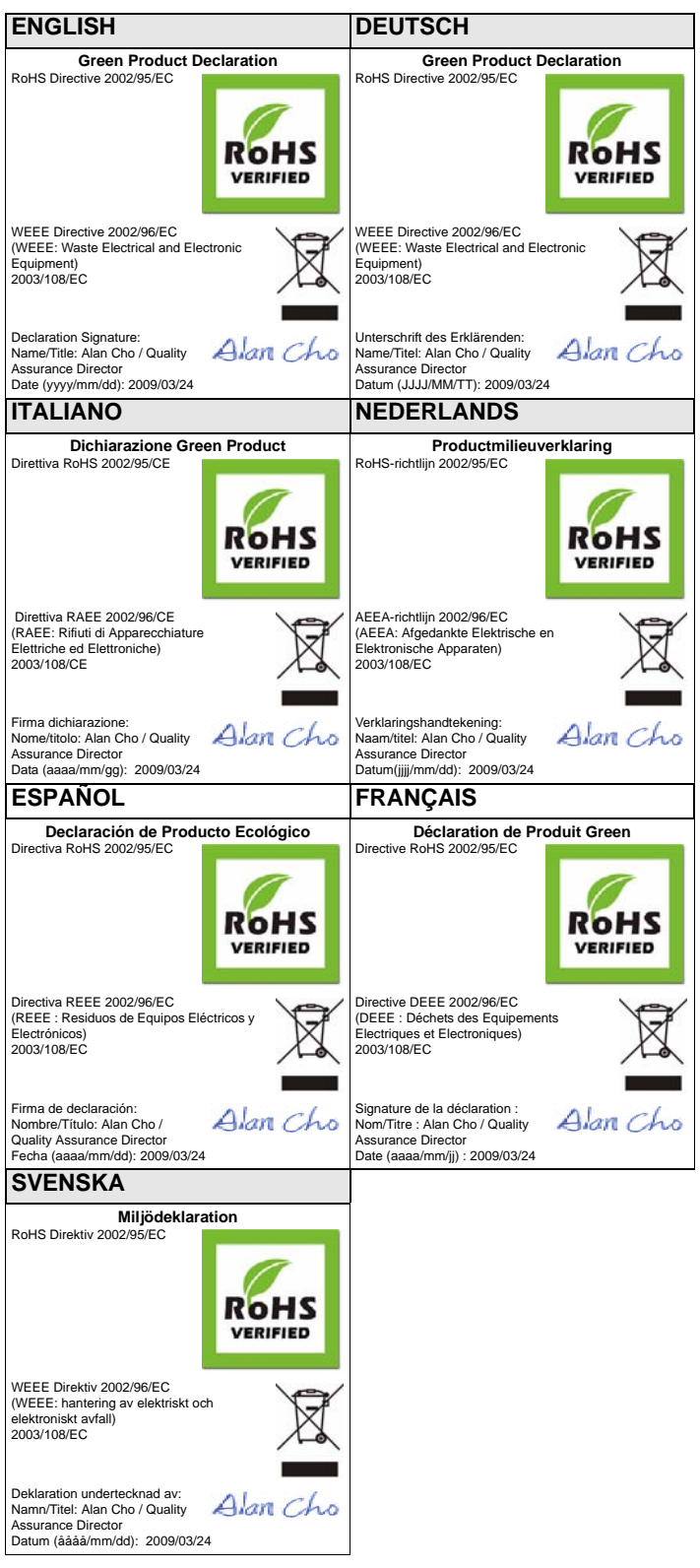

Ce produit est conçu pour les bandes de fréquences 2,4 Ghz et/ou 5 Ghz conformément à la législation Européenne. En France métropolitaine, suivant les décisions n°03-908 et 03-909 de l'ARCEP, la puissance d'émission ne devra pas dépasser 10 mW (10 dB) dans le cadre d'une installation WiFi en extérieur pour les fréquences comprises entre 2454 MHz et 2483,5 MhZ.

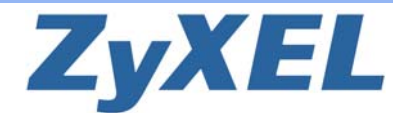